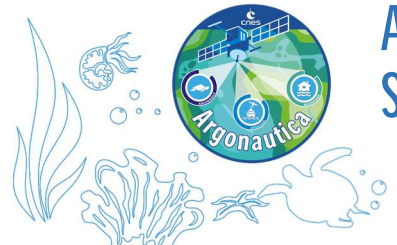

# ARGONIMAUX SUIVRE DES ANIMAUX EN CLASSE

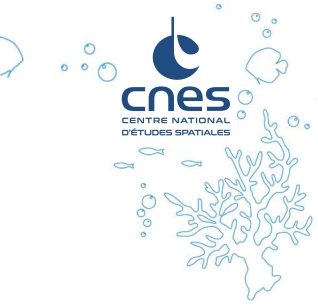

NOTIONS : Argonimaux : le suivi des animaux Utiliser le site Argonautica et google earth SOMMAIRE : Pages 1 à 6 : Indications pédagogiques Pages 7 à 9 : Fiche élève

### **INDICATIONS PEDAGOGIQUES**

Le travail proposé est adapté à partir du cycle 3 et réalisable à partir des ressources documentaires mises en ligne sur la page : <u>https://cnes.fr/education/argonautica/argonimaux/balises-satellites-et-animaux</u> et à partir de la plateforme de données Argonautica : <u>https://argonautica.jason.oceanobs.com/</u> > Argonimaux

Les élèves peuvent travailler soit individuellement avec des postes d'ordinateurs, soit en classe entière avec un poste unique + vidéoprojection (ce qui est pertinent pour les mises en commun des observations).

Cette fiche est composée de 2 parties : la première partie permet aux élèves de se familiariser avec les données utilisées pour suivre les animaux, avant d'aller plus en autonomie sur la plateforme de données Argonautica en seconde partie.

#### Partie 1- Les données satellites fournies par Argonimaux

Cette 1<sup>ère</sup> partie permet de s'approprier les données proposées par Argonautica pour le suivi des animaux : données de localisation (tableau de position/cartes) et cartes environnementales satellite et permet une première découverte du **site des données Argonautica**.

Cette partie vise à permettre aux élèves d'être plus autonomes dans l'exploitation des données ensuite.

#### Partie 2 - Etudier le déplacement des animaux avec Argonautica

Cette 2<sup>nde</sup> partie permet de débuter le suivi des animaux et l'analyse des trajets de cas réels en utilisant la plateforme de données Argonautica : http://argonautica.jason.oceanobs.com.

Les indications qui suivent sont des remarques visant à aider à la mise en œuvre pédagogique.

Accompagnement des différentes parties de la fiche élève :

### Les pages web à consulter sont précisées dans la fiche élève.

Partie 1 - Les connées satellites fournies par Argonimaux

#### Données de localisation d'animaux

- La lecture du paragraphe «Données de localisation d'animaux » permet de répondre que :

Les données récupérées par les satellites qui permettent de localiser un animal sont les **coordonnées géographiques (Latitude et Longitude)** de leurs balises Argos.

Selon le niveau de la classe, on pourra travailler spécifiquement ces notions avec la fiche pédagogique «*Situer les animaux*».

- A partir du tableau des positions de la tortue nommée « *Test* » entre le 16 juin et le 20 juillet, les coordonnées géographiques (latitude/longitude) fournies permettent de :

1) Tracer le trajet parcouru par la tortue «Test» entre le 16/06 et le 20/07

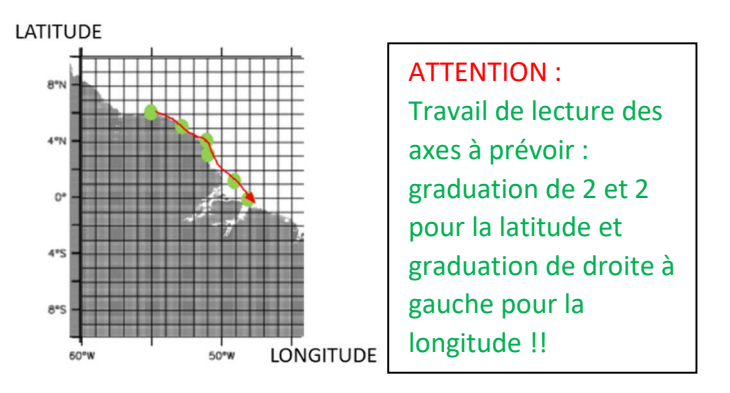

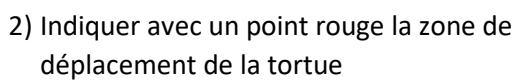

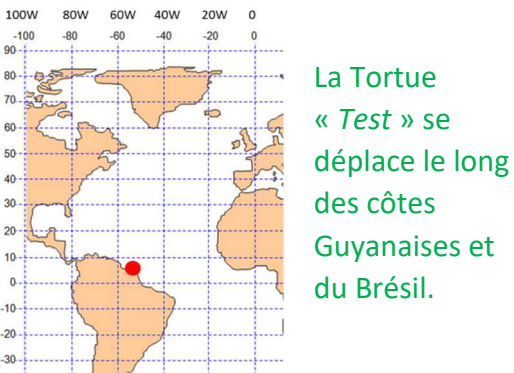

Sur la **plateforme de données Argonautica** les positions sont publiées sous forme d'un tableau des **POSITIONS** (avec latitudes/longitudes) ou directement marquées sur une **CARTE.** 

→ Avec de jeunes élèves, on pourra utiliser les cartes avec les trajets déjà tracés.

→ Avec un niveau de classe plus élevé, on pourra faire positionner et tracer le trajet d'animaux à partir du site des données Argonautica par la suite. Dans ce cas, il est utile de voir d'ores et déjà le document « tableau des positions » cliquable dans le paragraphe pour identifier les colonnes du tableau (num, cl., date, h., lat. et lon.) avec les élèves.

Pour l'enseignant-e : Complément d'information sur les tableaux des positions fournis sur Argonautica :

| num                   | cl.                                  | date            | h.                  | lat.                                | lon.                        |
|-----------------------|--------------------------------------|-----------------|---------------------|-------------------------------------|-----------------------------|
| -                     | -                                    | yyyy/mm/dd      | hh:mm               | deg.                                | deg                         |
| Numéro de la balise   | Indicateur de la "qualité" de la     | Date en année   | Heure : en heures,  | Latitude                            | Longitude                   |
| Argos qui permet      | localisation (1, 2,3).               | / mois / jour   | minutes hh:mm TU    | En degrés et en millièmes de degrés |                             |
| de se repérer dans    | La <b>classe</b> 3 est la meilleure. | (format         | (Temps Universel    | (et non en degrés, minutes et       |                             |
| les environ 10000     | on trouve également 0, A et B        | "international" | qui permet de ne    | secondes).                          |                             |
| balises en            | pour les localisations               | pour donner     | pas se soucier des  | Les conventions usuelles sont :     |                             |
| fonctionnement.       | d'animaux qui sont plus ou           | une date).      | fuseaux horaires ni | - soit un S soit u                  | n "-" devant les            |
| Donné dans            | moins sous l'eau et avec des         |                 | du changement       | valeurs des latit                   | udes Sud                    |
| Argonautica à titre   | émetteurs souvent moins              |                 | heure d'été / heure | - soit un O soit u                  | ın W (West) soit un         |
| indicatif, ce n° peut | puissants que ceux des balises       |                 | d'hiver) En France, | "-" pour les long                   | itudes Ouest.               |
| être ignoré.          | dérivantes (pour une question        |                 | TU+1 h en hiver,    | Dans le tableau                     | Argonautica, les            |
|                       | de poids de la balise)               |                 | TU+2 h en été.      | latitudes Sud et<br>sont notées née | longitudes Ouest<br>atives. |

(à retrouver aussi sur : http://argonautica.jason.oceanobs.com/html/argonautica/tutorial/loc argos fr.html)

#### • Cartes environnementales

A partir du paragraphe Cartes environnementales :

1) Citer des données que l'on peut recueillir grâce aux satellites sur l'environnement.

Les satellites permettent de recueillir des données sur la température, la salinité, la topographie, les courants de surface de l'océan, les vents... (D'où les différentes cartes environnementales qui seront fournies sur la plateforme de données Argonautica.)

2) Pour l'exemple de carte environnementale (image du paragraphe), indiquer ce qui est mesuré, la date de la mesure et expliquer les différences de couleurs :

Les élèves doivent lire également titre et légende de la carte. Cela permet de découvrir une carte satellite et de comprendre comment la « lire ».

Il s'agit d'une carte des températures mesurées (à la différence des températures calculées par des modèles) pour l'Océan Atlantique Est. La mesure date du 3 octobre 2017.

On peut constater que globalement les températures de l'eau augmentent quand on va vers le sud (on est dans l'Hémisphère nord), avec particularité d'eaux froides (entre 14°C et 15°C) au large du Portugal (remontée d'eaux profondes) et chaudes (plus de 24°C) à l'est de la méditerranée (mer plus « fermée »).

Ce travail sera utile pour la suite lors de la découverte des cartes satellites similaires sur la plateforme de données Argonautica.

#### • La plateforme de données Argonautica

Pour une première exploration, il sera judicieux de faire un exemple collectivement, en utilisant le tutorial fourni étape par étape.

Selon le niveau de la classe, pour la dernière étape, on pourra :

- soit tracer les déplacements à partir du tableau des positions avec latitude/longitude

- soit utiliser le trajet déjà fait sur la carte fournie par Argonautica. (En rouge : localisations de la semaine, en bleu : localisations plus anciennes (de façon similaire, sous Google Earth, deux couleurs sont utilisées).

Ce sera également l'occasion de découvrir et définir les cartes satellites environnementales fournies par le site, <u>en cliquant sur le point d'interrogation à côté du titre des cartes</u> pour en savoir plus sur les cartes.

A noter : la carte « couleur de l'eau », correspondant à la quantité de phytoplancton, point de départ des chaînes alimentaires, est importante pour localiser les zones à forte dynamique biologique.

Ces cartes environnementales seront utilisées dans la partie suivante pour débuter des investigations : le déplacement de l'animal suivi est-il fonction des vents, de la température de l'eau, etc.

Pour l'enseignant-e : Récapitulatif des caractéristiques de cartes fournies sur la plateforme de données Argonautica :

| Exemples de carte<br>environnementale                                                                                                    | Type de carte et grandeur<br>représentée                                                                                                    | Code des couleurs utilisées/<br>unité de mesure                                                                                                    | Comment obtient-on les valeurs?                                                                                                    |
|----------------------------------------------------------------------------------------------------|----------------------------------------------------------------------------------------------------|----------------------------------------------------------------------------------------------------|----------------------------------------------------------------------------------------------------|
|                                                                                                    | Température de surface                                                                                                    | Bleu sombre : -2°C à rouge : +<br>16°C                                                                                                    | Mesurées par des bouées et ou<br>par des satellites, ou bien calculées<br>par les modèles de prévision<br>océanique comme Mercator                                                    |
|                                                                                                    | Courants de surface                                                                                                    | m/s                                                                                                    | Calculées à partir des courants<br>géostrophiques et vents à la surface,<br>ou modèles de prévision océanique                                                                         |
| Branch and a second second sec                                                                                                    | <b>Couleur de l'eau</b> : quantité de phytoplancton.                                                                                                    | Mg de phytoplancton/m <sup>3</sup> .<br>Bleu sombre: 0, bleu vert clair<br>0, 8 et vert sombre : 1, 5 mg/<br>m <sup>3</sup> (zones blanche : mesure<br>non disponible (nuages)). | Mesurées par les radiomètres<br>optiques sensibles aux longueurs<br>d'onde de l'énergie solaire réfléchie<br>à la surface de l'océan, permet<br>d'estimer la quantité de chlorophylle |
|                                                                                                    | Bathymétrie : profondeur de<br>l'eau (le relief des fonds<br>marins "en négatif").                                                                                                    | m                                                                                                    | Mesurées localement par des navires<br>océanographiques ou calculée à<br>partir de mesures des satellites<br>altimétriques                                                            |
| Barden Aren and<br>Aren and<br>Aren | <b>Topographie océanique</b><br>moyenne ("relief permanent"<br>de la surface des océans dû<br>aux grands courants)                                                                               | zones en rouge : endroits où<br>la hauteur de mer est plus<br>élevée. Elle décroit en allant<br>vers le mauve.                                                                   | Satellites altimétriques, satellites de<br>mesure de la gravité et mesures en<br>mer (" <i>in situ</i> ")                                                                             |
| Link, mixer<br>Backtar and<br>Control of<br>Control of<br>Control o                                                                                                    | Salinité : quantité de sels<br>minéraux dissous. Plus la mer<br>est salée, plus elle est dense<br>(impact sur la circulation de<br>l'eau)                                                        | "psu" (practical salinity unit),<br>c'est à dire poids des sels en<br>grammes pour 1000 grammes<br>(1 kg) d'eau.                                                                 | Mesurées par des bouées en mer,<br>mesures du satellite SMOS (Esa),<br>calculées à partir des modèles de<br>prévision océanique comme<br>Mercator.                                    |
| transformed and transformed and transformed an                                                                                                    | <ol> <li>Concentration de glace</li> <li>Epaisseur de glace         <ul> <li>(indicateur de l'âge)</li> <li>+dérive de glace : mouvement<br/>sous effet courants et vent.</li> </ul> </li> </ol> | <ol> <li>bleu à rouge de 0 à 1 (en<br/>fait, 0 à 100 %) de la surface<br/>couverte par les glaces.</li> <li>glace épaisse et âgée en<br/>rouge/jaune.</li> </ol>                 | Mesurées par satellite<br>(concentration et dérive), par le<br>satellite altimétrique Cryosat (Esa)<br>(épaisseur), ou calculées à partir de<br>mesures.                              |

#### Partie 2 - Etudier le déplacement des animaux avec Argonautica

Cette partie se fait à partir de la plateforme de données Argonautica, on réutilisera le tutorial fourni en partie 1.

| Choisir un animal équipé d'une balise ARGOS : |       |                          |  |
|-----------------------------------------------|-------|--------------------------|--|
| ESPECE :                                      | NOM : | Date de début du suivi : |  |

Sur la plateforme de données Argonautica, par défaut, seule la liste des animaux suivis cette année s'affiche. Pour obtenir les suivis des années antérieures, cliquer sur « Toute la période ».

#### Où commence son trajet ?

Noter les coordonnées latitude et longitude indiquées dans le tableau des positions pour la première date du suivi (Les nombres sont souvent décimaux, on peut parfois simplifier). On pourra reporter ces coordonnées sur une carte géographique, comme précédemment pour la Tortue *Test*.

La balise Argos étant mise en fonctionnement dès l'équipement de l'animal, le début des trajets correspond à l'endroit où les scientifiques partenaires d'Argonautica équipent les animaux.

Les zones d'équipement peuvent varier en fonction des programmes de recherche selon les années et selon les espèces. Sur le site Argonautica, on peut trouver par exemple des tortues équipées en France, mais aussi en Martinique ou en Guyane...

On pourra faire utiliser google earth aux élèves pour situer géographiquement la zone de déplacement, en cliquant sur « Visualiser les cartes avec Google Earth ».

Exemple, localisation de la tortue « kalina » :

Utiliser Google earth à partir du site Argonautica : tutorial sur : \_\_\_\_\_\_ http://argonautica.jason.oceanobs.com/html/argonautica/tutorial/ge\_fr.html

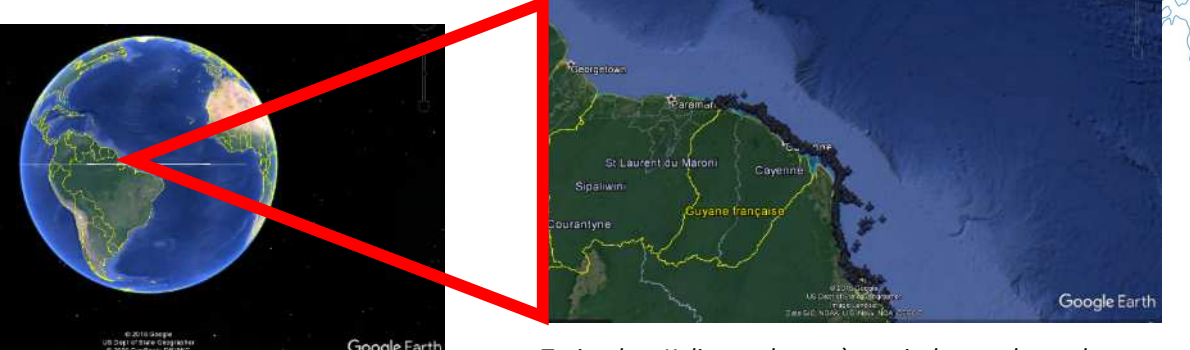

Trajet de « Kalina » obtenu à partir de google earth

Vous pouvez également utiliser les cartes géographiques imprimables spécialement conçues pour positionner les animaux : à retrouver sur <u>https://cnes.fr/education/argonautica/argonimaux</u>

#### Comparer ses déplacements aux caractéristiques de l'environnement :

Pour comparer, soit superposer la carte du trajet à celle du facteur environnemental choisi : température de l'eau, courants marins, « couleur de l'eau », vents, … sur un document (power point,...), soit directement en utilisant Google earth (attention cependant à ne pas superposer trop de cartes, pour la lisibilité !)

Tutoriel disponible ici : <u>http://argonautica.jason.oceanobs.com/html/argonautica/tutorial/superposition\_fr.html</u>

#### Qu'est ce qui semble « guider » le déplacement de l'animal suivi ?

Les comparaisons permettent d'établir des hypothèses ..., mais il sera nécessaire d'approfondir pour les valider ou non !

De quelles informations a-t-on besoin pour valider ces hypothèses ?

Il est nécessaire d'étudier d'autres cas et de se documenter sur la biologie des animaux.

Les paramètres qui « guident » les trajets des animaux sont ceux qui leur permettent d'assurer leurs besoins vitaux, notamment se nourrir et se reproduire. La confrontation des informations (biologie, autres cas suivis les années passées,...) apporte parfois quelques réponses mais soulève souvent de nouvelles questions ...

Cela s'apparente au travail des chercheuses et chercheurs qui étudient pour comprendre ce qui influence le trajet des animaux. Connaître pour proposer des moyens de protéger...

Les dossiers pédagogiques « Suivre des manchots/ éléphants de mer/ ours/ baleines/ tortues» présentent comment initier un travail sur la mise en relation entre la biologie des animaux, leurs trajets et les facteurs environnementaux. Se référer notamment aux documents : « *Exemples concrets de suivis de ...* »

A retrouver sur <a href="https://cnes.fr/education/argonautica/argonimaux">https://cnes.fr/education/argonautica/argonimaux</a>

Utilisation des outils et fonctionnalités du site des données Argonautica

intégrée à une démarche d'investigation

Aller sur le site de DONNEES ARGONAUTICA

Choisir un animal dont le trajet vous semble intéressant

| OBSERVER, SE QUESTIONNER, EMETTRE DES HYPOTHESES |                                                                                   |  |
|--------------------------------------------------|-----------------------------------------------------------------------------------|--|
| Découverte des trajets de la tortue marine       |                                                                                   |  |
| Observer                                         | 1/ à partir des TABLEAUX DE POSITION                                              |  |
| Saisir des                                       | Découvrez les données du tableau. A quelle fréquence a-t-on les localisations?    |  |
| informations                                     | En quelle unités sont données les postions ?                                      |  |
| Observer                                         | 2/ à partir des CARTES                                                            |  |
|                                                  | Observez les cartes de position à différentes dates.                              |  |
| Observer                                         | Pour une date donnée, observez les cartes environnementales associées. Le         |  |
| S'informer                                       | « point d'interrogation » à côté des titres de cartes explique ce qu'elles        |  |
|                                                  | représentent et comment elles sont obtenues.                                      |  |
| Observer                                         | 3/ à partir de google earth                                                       |  |
| Saisir des                                       | Retrouver l'animal, trouver le zoom adéquat, afficher les détails sur l'animal,   |  |
| informations                                     | sélectionner des cartes à afficher                                                |  |
| Se questionner,                                  | A la vue des trajets de l'animal et des cartes environnementales associées, quels |  |
| émettre des                                      | facteurs environnementaux pourraient être impliqués dans le déplacement de l'     |  |
| hypothèses                                       | animal ? Quelles questions, problématiques cela fait-il émerger ? Émettez des     |  |
|                                                  | hypothèses.                                                                       |  |

| MENER L'INVESTIGATION Menez l'investigation en utilisant les données satellites fournies |                                                                                       |  |
|------------------------------------------------------------------------------------------|---------------------------------------------------------------------------------------|--|
|                                                                                          |                                                                                       |  |
| Mesurer                                                                                  | Mesurez une distance (affichez le trajet sous Google Earth). Calculez une vitesse en  |  |
| une                                                                                      | utilisant les tableaux de localisations avec les dates/heures.                        |  |
| distance,                                                                                |                                                                                       |  |
| calculer une                                                                             |                                                                                       |  |
| vitesse                                                                                  |                                                                                       |  |
| Superposer                                                                               | Comparez des cartes : les superposer en suivant le TUTORIAL ou directement sur :      |  |
| et comparer                                                                              | http://argonautica.jason.oceanobs.com/html/argonautica/tutorial/superposition_fr.html |  |
| des cartes                                                                               |                                                                                       |  |
| Animer des                                                                               | Animez des cartes en suivant le TUTORIAL ou directement sur :                         |  |
| cartes                                                                                   | http://argonautica.jason.oceanobs.com/html/argonautica/tutorial/animation_fr.html     |  |
| S'informer                                                                               | Recherches diverses et documentations. Ressources du site Argonautica sur les         |  |
|                                                                                          | animaux suivis : journaux de bord, portraits de chercheurs, ressources documentaires, |  |
|                                                                                          | études de cas ,)                                                                      |  |

#### ANALYSER, INTERPRETER, CONCLURE

Analysez, Confirmez / infirmez les hypothèses, conclusions et nouvelles problématiques...

# LES DONNEES SATELLITES FOURNIES PAR ARGONIMAUX

A réaliser à partir de :

cnes.fr/education/argonautica/argonimaux/balises-satellites-et-animaux

- A partir du paragraphe Données de localisation d'animaux indiquer quelles sont les données qui permettent de localiser un animal en plein océan ?

- A partir du tableau des positions de la tortue nommée « *Test* » entre le 16/06 et le 20/07 :

| Date  | Latitude | Longitude |
|-------|----------|-----------|
| 16/06 | 6 N      | 55 W      |
| 23/06 | 5 N      | 53 W      |
| 30/06 | 4 N      | 51 W      |
| 6 /07 | 3 N      | 51 W      |
| 13/07 | 1 N      | 49 W      |
| 20/07 | 0        | 48 W      |

1) Tracer sur la carte ci-dessous le trajet parcouru par la tortue «Test» entre le 16/06 et le 20/07

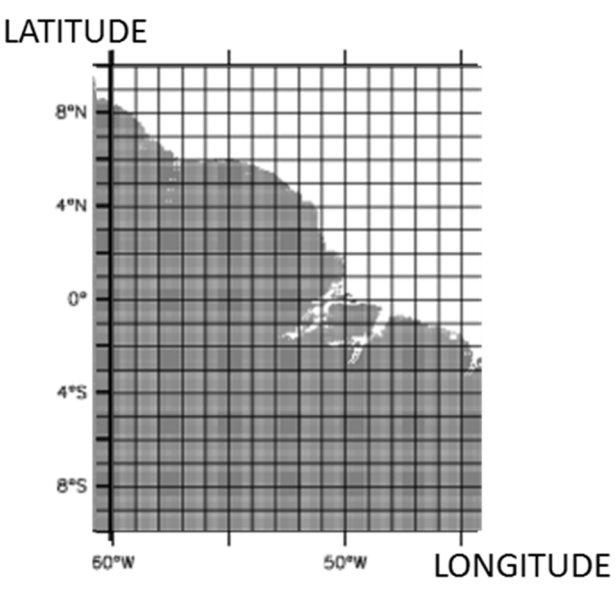

2) Indiquer avec un point rouge la zone de déplacement de la tortue sur la carte ci-dessous

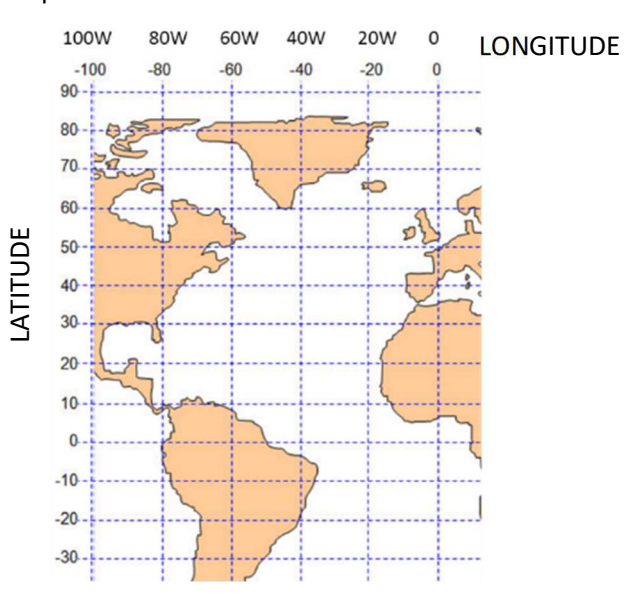

- A partir du paragraphe Cartes environnementales :

1) citer des données que l'on peut recueillir grâce aux satellites sur l'environnement.

2) pour l'exemple de carte environnementale (image à droite), indiquer ce qui est mesuré, la date de la mesure et expliquer les différences de couleurs :

 - A partir du paragraphe La plateforme de données Argonautica, accéder au site des données Argonautica puis suivez le tutorial ci-après :

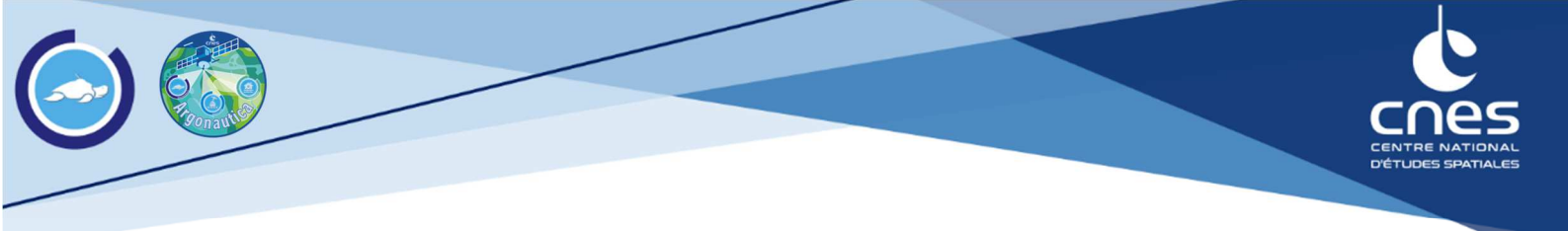

## Utilisation de la plateforme Argonautica

1- Aller sur la page d'accueil ARGONAUTICA : PLATEFORME DE DONNEES <u>Argonautica.jason.oceanobs.com</u>

Cliquez sur :

« Consultez les données ArgOcéan/Argonimaux »

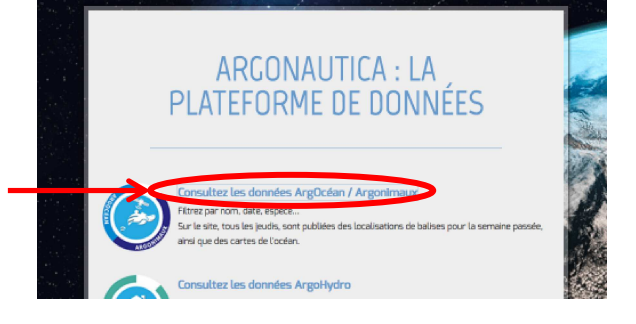

- 2- Choisir un animal en cliquant :
  - soit à partir de la liste,
  - soit à partir de la carte (suivis de l'année)

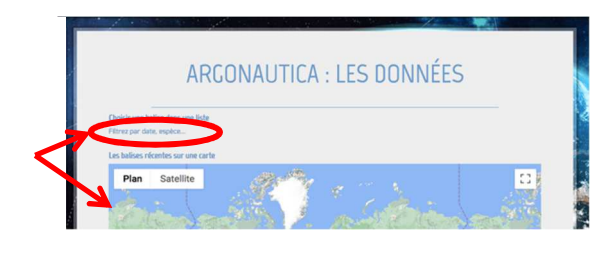

3- Choisir le groupe à suivre :

(Exemple : les tortues)

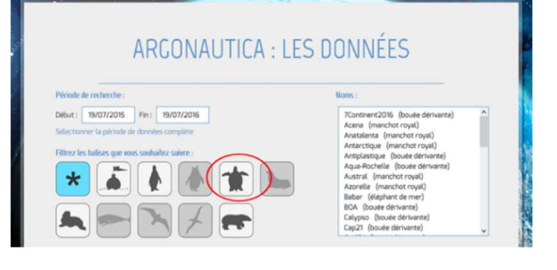

#### 4- Choisir l'animal à suivre

(Seuls les animaux suivis cette année apparaissent. Pour avoir la liste de tous les animaux, cliquer sur : *Sélectionner la période de données complète*)

#### 5- Accéder aux données en cliquant :

- sur **Positions** pour avoir les coordonnées latitude/longitude

#### ou

- sur **Cartes** pour avoir la carte de déplacement de l'animal et toutes les cartes environnementales.

Les déplacements de la semaine en cours sont en rouge.

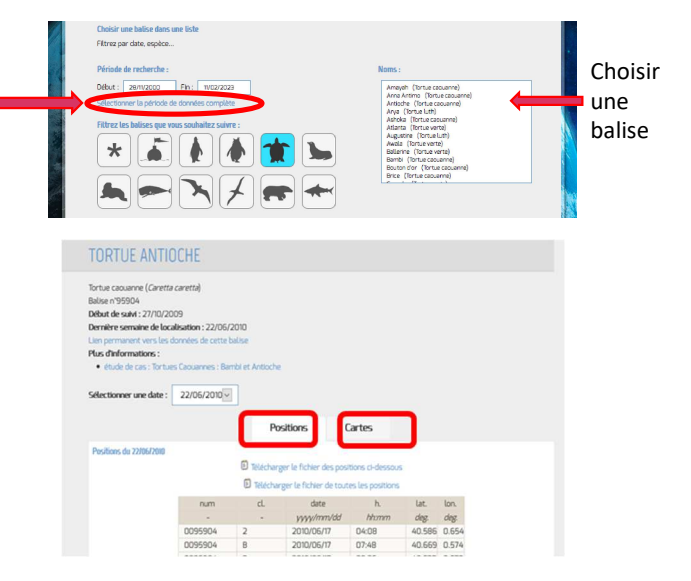

### **ETUDIER LE DEPLACEMENT DES ANIMAUX**

A réaliser à partindu site des données Argonautica : <u>Argonautica.jason.oceanobs.com</u> >

## Choisir un animal suivi par satellite

Aller sur la page : <u>Argonautica.jason.oceanobs.com</u>, cliquer sur « **Consultez les données ArgOcéan/Argonimaux** » et choisir un animal dont le trajet vous intéresse. Vous pouvez vous aider de la fiche tutorial « *Découvrir le déplacement d'animaux sur internet avec Argonautica* ». Pour accéder à tous les suivis depuis le début de l'aventure Argonimaux, cliquez sur «*Sélectionner la période de données complète* »

| ESPECE : N                                                                                                    | OM de l'animal :                                                |  |  |
|----------------------------------------------------------------------------------------------------|-----------------------------------------------------------------|--|--|
| Où et quand a commencé son trajet ?                                                                                                    |                                                                 |  |  |
| Latitude :                                                                                                    | ngitude :                                                       |  |  |
| Comparer ses déplacements au                                                                                                    | ix caractéristiques de l'environnement :                        |  |  |
| <ol> <li>Aller récupérer les cartes co<br/>l'animal choisi :</li> </ol>                                                                                                    | Dincernant Selectionner une date : 19/09/2017  Positions Cartes |  |  |
| <ol> <li>Pour comparer, il faut supe<br/>trajet de l'animal aux cartes<br/>environnementales :</li> </ol>                                                                                     | rposer le<br>S                                                  |  |  |
| <ul> <li>soit en cliquant sur « Télé<br/>toutes les images » et en le</li> </ul>                                                                                                    | charger<br>es superposant dans un document                      |  |  |
| - soit directement en cliquant sur « Visualiser les cartes avec Google Earth ».                                                                                                    |                                                                 |  |  |
| Sur le bandeau de gauche de Google Earth, choisir une par une les cartes environnementales à<br>superposer au trajet : température de l'eau, « couleur » de l'eau (quantité de phytoplancton) |                                                                 |  |  |
| Qu'est ce qui semble « guider » le déplacement de l'animal ?                                                                                                    |                                                                 |  |  |
|                                                                                                    |                                                                 |  |  |
|                                                                                                    |                                                                 |  |  |
|                                                                                                    |                                                                 |  |  |
|                                                                                                    |                                                                 |  |  |

De quelles informations a-t-on besoin pour valider ces hypothèses ?